Cette fonctionnalité permet aux directeurs des écoles publiques (primaires et élémentaires) de répondre à la demande émanant du DASEN pour la constitution de la liste des élèves susceptibles d'entrer au collège public.

Le directeur est informé par mail (ou par courrier si l'école ne dispose pas d'adresse email) de l'ouverture de la campagne Affelnet-6<sup>ème</sup> par le DASEN.

Il n'y a qu'une campagne Affelnet-6<sup>ème</sup> par année scolaire.

| Dans le menu<br>« Elèves »/« Entrée au<br>collège », sélectionner<br>« Constituer la liste des<br>élèves susceptibles d'entrer<br>au collège ».<br>Cette fonctionnalité n'est visible<br>que par les directeurs des<br>écoles publiques (hors<br>maternelles), si le département<br>est autorisé à l'utiliser. | ÉLÈVES     ÉLÈVES     Echerche (admis définitifs)     Admission     Répartition     Scolarité     Passage     Radiation     Entrée au collège                                                                                                    |
|----------------------------------------------------------------------------------------------------|----------------------------------------------------------------------------------------------------|
| Si la campagne Affelnet-6 <sup>ème</sup><br>n'est pas ouverte, le message<br>suivant est affiché.                                                                                                    | Entrée au collège  Aucune campagne de validation n'est ouverte pour l'année scolaire en cours.                                                                                                    |
| Lors du premier accès à la<br>fonctionnalité pour la<br>campagne, le directeur doit<br>indiquer si son école est<br>concernée.<br><u>Toutes les écoles</u> doivent<br>préciser si elles ont des élèves<br>susceptibles d'entrer au collège,<br>ou pas.                                                         | <ul> <li>ONDE - Outil numérique pour la direction d'école - Mozilla Firefox</li> <li>evo-frt-dmz-3.in.ac-orleans-tours.fr/premier_degre_directeur//popupConstitutionListeAffelnet#</li> <li>Constitution de la liste "Affelnet 6ème"</li> <li>école ayant des élèves susceptibles d'entrer au collège</li> <li>école n'ayant pas d'élèves susceptibles d'entrer au collège</li> <li>école n'ayant pas d'élèves xusceptibles d'entrer au collège</li> <li>valider × Annuler</li> </ul> |
| Si l'école n'a pas d'élève<br>concerné, le directeur coche<br>« Ecole n'ayant pas d'élèves<br>susceptibles d'entrer au<br>collège ».<br>Après validation du directeur,<br>un message de confirmation est<br>affiché.                                                                                           | <ul> <li>ONDE - Outil numérique pour la direction d'école - Mozilla Firefox</li> <li>evo-frt-dmz-3.in.ac-orleans-tours.ft/premier_degre_directeur//popupInformationAccess.do</li> <li>Vous venez de confirmer au DASEN que vous n'avez, dans votre école, aucun élève susceptible d'entrer au collège l'année scolaire prochaine.</li> <li>Retour</li> </ul>                                                                                                    |
| Si l'école a des élèves<br>susceptibles d'entrer au collège,<br>les critères de recherche<br>permettent au directeur<br>d'afficher les élèves concernés.                                                                                                    | Recherche d'élèves         Nom       Prénom         Nélej le       Vycle         Niveau       Classe         X Annuler                                                                                                    |

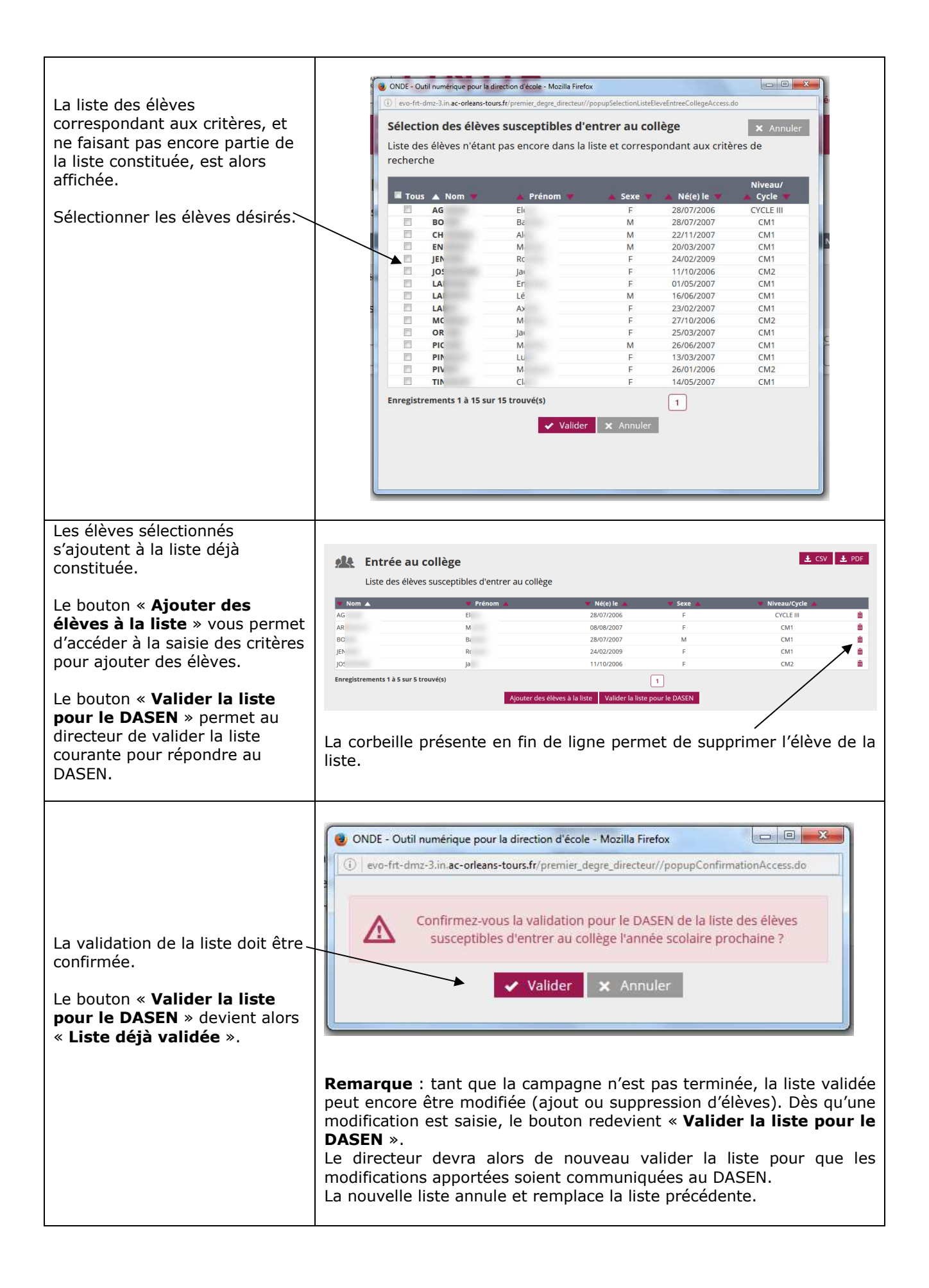